# Рассылки

- Рассылка на электронную почту доступна от версии ProBonus 1.2.19.123. Для работы данной опции потребуется собственный SMTP-сервер.
- Рассылка в Телеграм доступна от версии ProBonus 1.2.25.139.

## Настройка бота

Работа и настройка бота описана в этой статье.

#### Настройка сервера рассылки для электронной почты

В этой секции можно включить и отключить рассылку, а также заполняются данные сервера отвечающего за отправку сообщений, через почту. Поля доступные для настройки:

- Адрес SMTP-Сервера
- Порт SMTP-Сервера
- Имя пользователя SMTP-Сервера
- Пароль
- Селектор SSL-шифрования

Внесённые или изменённые настройки необходимо сохранить. При правильных настройках появится всплывающее сообщение «Настройки рассылки успешно сохранены и проверены».

| ~     | ProBonus     |     | x +                                                                                           |                       | -       |          | ×  |
|-------|--------------|-----|-----------------------------------------------------------------------------------------------|-----------------------|---------|----------|----|
| ÷     | → C C        | ht  | p://127.0.0.1:11030/mailings-config/                                                          | ९ ४                   |         | E        | :  |
| ≡     | ProBor       | nus | арр: 65535.2.19.120<br>db: 19 У Отлично<br>Настройки рассылки успешно проверены и сохранены Х | user ЛИЦЕНЗИЯ ДО: 31. | 08.2026 | R_KEEPER | ок |
| Ê     | Управление   | ~   |                                                                                               |                       |         |          |    |
| ٢     | Акции        | ~   | Рассылка на почту                                                                             |                       |         |          |    |
| =     | Сегменты     | ~   | Включить рассылку на почту? - Да<br>Адрес SMTP-Серера                                         |                       |         |          |    |
| •     | Рассылки     | ^   | Порт SMTP-Сервера                                                                             |                       |         |          |    |
| Наст  | оойки        |     | 465                                                                                           |                       |         |          |    |
| Истор | вия          |     | Имя пользователя SMTP-Cepeepa                                                                 |                       |         |          |    |
| ()    | Антифрод     | ~   |                                                                                               |                       |         |          |    |
| Ð     | Импорт       | ~   | Здесь сохранен пароль пользователя, но скрыт по сообра                                        |                       |         |          |    |
|       | Отчеты       | ~   | Оспользовать SSL для подключения к SMTP-Cepвepy? - Да                                         |                       |         |          |    |
| \$    | Настройки    | ~   | ПРОВЕРИТЬ И СОХРАНИТЬ                                                                         |                       |         |          |    |
| œ     | ProBonus API |     |                                                                                               |                       |         |          |    |
| ?     | Помощь       |     |                                                                                               |                       |         |          |    |
| G     | Выход        |     | •                                                                                             |                       |         |          |    |

# Новая рассылка

Рассылка является Сегментной акцией и для создания постоянно повторяющейся рассылки, потребуется перейти в «Акции» → «Сегментные акции». Настройка Сегментных акций описана в разделе Сегментные акции. Что бы создать разовую рассылку, необходимо перейти в Рассылки → Новая рассылка.

Для настройки доступны поля:

- Название любое понятное и подходящее название для создаваемой рассылки
- Сегмент по умолчанию это может быть сегмент «Все гости», либо может потребоваться настройка отдельного Сегмента
- Дата срабатывания дату можно установить сегодняшним числом, либо установить подходящую
- Время срабатывания подразумевается время в которое служба отправки сообщений начнёт рассылку.
- Каналы для рассылки. В настоящий момент для рассылки доступен только канал «Email», «Telegramm».
- Режим отправки по умолчанию установлен статус «Отправить во все выбранные каналы», однако возможно установление приоритета для канала рассылки.
- Тема письма тема которая будет указана в электронном письме.
- Поле для ввода сообщения опционально, если загружена картинка. Для персонализации сообщений доступны переменные:
  - ∘ {first\_name} имя получателя;
  - {last\_name} фамилия получателя;
  - {middle\_name} отчество получателя;
  - {full\_name} ФИО получателя;
  - {balance} баланс получателя;
  - {today} дата формирования сообщения (срабатывания акции)
- Картинка опционально, если есть текст сообщения. (Можно отправить картинку и текст, либо что-то одно).

3/5

| •                                                                                                    | 📎 Новая рассылк                                                                                                    | a. ProBor                     | us × +                                                                                                    |                                                             |                  |                    |                | -                                     |                      | ]         | ×      |
|----------------------------------------------------------------------------------------------------|----------------------------------------------------------------------------------------------------|-------------------------------|----------------------------------------------------------------------------------------------------|-------------------------------------------------------------|------------------|--------------------|----------------|---------------------------------------|----------------------|-----------|--------|
| ÷                                                                                                    | → C ()                                                                                                    | http://1                      | 27.0.0.1:11030/mailings-new/                                                                                                    |                                                             |                  |                    | *              | ΞÉ                                    |                      | E         | :      |
| ≡                                                                                                    |                                                                                                    | nus d                         | pp: 1 2 25.139<br>b: 25                                                                                                    | [                                                           | user             | ЛИЦЕНЗИЯ ДО: 31.08 | 3.2026         | R_                                    | _KEEPE               | R OK      |        |
| â                                                                                                    | Управление                                                                                                    | ~                             | Название<br>Приглашение на Новый Год!                                                                                                    | Сегмент<br>Все гости                                        |                  |                    |                |                                       |                      | •         |        |
| ٢                                                                                                    | Акции                                                                                                    | ~                             |                                                                                                    | Ррома срабатира                                             |                  |                    |                |                                       |                      |           |        |
| Ξ                                                                                                    | Сегменты                                                                                                    | ~                             | 01.12.2024                                                                                                    | 07:00                                                       | AT19121          |                    |                |                                       | (                    | 0         |        |
| 8                                                                                                    | Рассылки                                                                                                    | ^                             | Параметры                                                                                                    |                                                             |                  |                    |                |                                       |                      |           |        |
| Нова                                                                                                    | я рассылка                                                                                                    |                               | Kauanu ana pacculawa                                                                                                    |                                                             |                  |                    |                |                                       |                      |           |        |
| Наст                                                                                                    | ройки                                                                                                    |                               | каналы для рассылки                                                                                                    |                                                             |                  |                    |                |                                       |                      |           |        |
| Исто                                                                                                    | рия                                                                                                    |                               | Email                                                                                                    |                                                             |                  |                    |                |                                       |                      |           |        |
| ()                                                                                                    | Антифрод                                                                                                    | ~                             | Telegram                                                                                                    |                                                             |                  |                    |                |                                       |                      |           |        |
| Ð                                                                                                    | Импорт                                                                                                    | ~                             | Внешняя система                                                                                                    |                                                             |                  |                    |                |                                       |                      |           |        |
|                                                                                                    | Отчеты                                                                                                    | ~                             | Режим отправки<br>Отправить во все выбранные каналы                                                                                                    |                                                             |                  |                    |                |                                       | *                    |           |        |
| \$                                                                                                    | Настройки                                                                                                    | ~                             | Тема письма                                                                                                    |                                                             |                  |                    |                |                                       |                      |           |        |
| •                                                                                                    |                                                                                                    |                               | Приглашение на Новый Год!                                                                                                    |                                                             |                  |                    |                |                                       |                      |           |        |
|                                                                                                    |                                                                                                    |                               |                                                                                                    |                                                             |                  |                    |                |                                       |                      |           |        |
|                                                                                                    | _                                                                                                    |                               |                                                                                                    |                                                             |                  |                    |                |                                       |                      |           |        |
| ~                                                                                                    | 📎 Новая рассыля                                                                                                    | a. ProBoi                     | nus X +                                                                                                    |                                                             |                  |                    |                | -                                     |                      |           | ×      |
| •<br>+                                                                                                    | ♦ Новая рассыля<br>→ С                                                                                                    | a. ProBor<br>http://1         | uus × +<br>27.0.0.1:11030/mailings-new/                                                                                                    |                                                             |                  |                    | ★) (E          | -<br>1 D                              |                      | E         | ×<br>: |
| <ul><li>✓</li><li></li></ul>                                                                                                    | <ul> <li>Новая рассыля</li> <li>С</li> <li>Ргово</li> </ul>                                                                                                    | a. ProBoi<br>http://1         | uus X +<br>27.0.0.1:11030/mailings-new/<br>pp: 1.2.25.139<br>b: 25                                                                                                    |                                                             | user             | лицензия до: 31.08 | ★ (=<br>.2026  | -<br>1 1<br>R_                        | KEEPEI               | E<br>R OK | ×<br>: |
| <ul> <li></li> <li></li> &lt;</ul>                                                                                                    | <ul> <li>Новая рассыли</li> <li>Э</li> <li>Э</li> <li>Э</li> <li>Э</li> <li>РгоВо</li> <li>Управление</li> </ul>                                                                                                    | ta. ProBon<br>http://1<br>nus | ииз X +<br>27.0.0.1:11030/mailings-new/<br>pp: 1.2.25.139<br>b: 25<br>Тема письма<br>Приглашение на Новый Год!                                                                                                    |                                                             | user             | лицензия до: 31.08 | ★ (E<br>.2026  | -<br>1 D<br>R_                        | C<br>)   (<br>KEEPEI | E<br>R OK | ×<br>: |
| <ul> <li></li> <li></li> &lt;</ul>                                                                                                    | <ul> <li>Новая рассыли</li> <li>С</li> <li>С</li> <li>Ргово</li> <li>Управление</li> <li>Акции</li> </ul>                                                                                                    | a. ProBon<br>http://1<br>nus  | из X +<br>27.0.0.1:11030/mailings-new/<br>pp: 1.2.25.139<br>b: 25<br>Тема письма<br>Приглашение на Новый Год!<br>В I Ц S & ©                                                                                                    |                                                             | USET             | лицензия до: 31.08 | ★ (E<br>.2026  | -<br>-] 1)<br>R_                      | KEEPEI               | E<br>R OK | ×<br>: |
| <ul> <li></li> <li></li> &lt;</ul>                                                                                                    | <ul> <li>Новая рассыля</li> <li>С</li> <li>РгоВо</li> <li>Управление</li> <li>Акции</li> <li>Сегменты</li> </ul>                                                                                                    | nus                           | ииз X +<br>27.0.0.1:11030/mailings-new/<br>pp: 1.2.25.139<br>b: 25<br>Тема письма<br>Приглашение на Новый Год!<br>В I Ц & Ø ©<br>@Ybaжaeмый(ая) {first_name} {last_name}!                                                                                                    |                                                             | user             | лицензия до: 31.08 | ☆ (E<br>.2026  | -<br>1 D<br>R                         | KEEPEI               | E<br>R OK | ×<br>: |
| <ul> <li>+</li> <li>=</li> <li>:</li> <li>:</li> <li:< li=""> <li:< li=""> <li:< li=""> <li>:</li> <li>:</li> <li>:<td><ul> <li>Новая рассыля</li> <li>С</li> <li>РгоВо</li> <li>Управление</li> <li>Акции</li> <li>Сегменты</li> </ul></td><td>nus</td><td>из x +<br/>27.0.0.1:11030/mailings-new/<br/>рг 12.25 139<br/>b 25<br/>Тема письма<br/>Приглашение на Новый Год!<br/>В I Ц &amp; Ø ©<br/>Ф Уважаемый(ая) {first_name} {last_name}!<br/>Будем рады видеть вас и ваших друзей на праздновании Нового Года</td><td>а, в нашем Рест</td><td>user<br/>оране! 😴</td><td>лицензия до: 31.08</td><td>★ (E</td><td>T D</td><td>KEEPEI</td><td>E<br/>R OK</td><td>× :</td></li></li:<></li:<></li:<></ul>                                                                                                    | <ul> <li>Новая рассыля</li> <li>С</li> <li>РгоВо</li> <li>Управление</li> <li>Акции</li> <li>Сегменты</li> </ul>                                                                                                    | nus                           | из x +<br>27.0.0.1:11030/mailings-new/<br>рг 12.25 139<br>b 25<br>Тема письма<br>Приглашение на Новый Год!<br>В I Ц & Ø ©<br>Ф Уважаемый(ая) {first_name} {last_name}!<br>Будем рады видеть вас и ваших друзей на праздновании Нового Года                                                                                                    | а, в нашем Рест                                             | user<br>оране! 😴 | лицензия до: 31.08 | ★ (E           | T D                                   | KEEPEI               | E<br>R OK | × :    |
| <ul> <li></li> <li></li> &lt;</ul>                                                                                                    | <ul> <li>Новая рассыла</li> <li>С</li> <li>Ргово</li> <li>Управление</li> <li>Акции</li> <li>Сегменты</li> <li>Рассылки</li> </ul>                                                                                                    | a. ProBool                    | из × +<br>27.0.0.1:11030/mailings-new/<br>pp: 1.2.25.139<br>b: 25<br>Тема письма<br>Приглашение на Новый Год!<br>В I Ц ♀ & ©<br><sup>™</sup> Уважаемый(ая) {first_name} {last_name}!<br><sup>™</sup><br>Будем рады видеть вас и ваших друзей на праздновании Нового Года<br>Что вас ждёт:                                                                                                    | а, в нашем Рест                                             | user             | лицензия до. 31.08 | ★ (E<br>2026   | -<br>7, Û<br>R_                       | KEEPEI               | E<br>ROK  | ×<br>: |
| <ul> <li>✓</li> <li>←</li> <li></li> <li></li></ul>                                                                                                    | <ul> <li>Новая рассыля</li> <li>С</li> <li>РгоВо</li> <li>Управление</li> <li>Акции</li> <li>Сегменты</li> <li>Рассылки</li> <li>ия рассылка</li> </ul>                                                                                                    | a. ProBoi<br>http://1         | ила х +<br>27.0.0.1:11030/mailings-new/<br>при 1.2.25.139<br>b: 25<br>Тема письма<br>Приглашение на Новый Год!<br>В I Ц S Ø ☺                                                                                                    | а, в нашем Рест                                             | user<br>оране! 😇 | лицензия до: 31.08 | ★ (E           | –<br>۲ D                              | KEEPEI               | E<br>R OK | × :    |
| <ul> <li>✓</li> <li>←</li> <li>=</li> <li>=</li> <li>Hose</li> <li>Hact</li> </ul>                                                                                                    | <ul> <li>Новая рассыла</li> <li>С</li> <li>Ргово</li> <li>Управление</li> <li>Акции</li> <li>Сегменты</li> <li>Рассылки</li> <li>ия рассылка</li> </ul>                                                                                                    | a. ProBor<br>http://1         | иля × +<br>27.0.0.1:11030/mailings-new/<br>пр. 1.2.25.139<br>№ 25<br>Тема письма<br>Приглашение на Новый Год!<br>В I Ц ♀ & ©<br><sup>™</sup> Уважаемый(ая) {first_name} {last_name}!<br>Будем рады видеть вас и ваших друзей на праздновании Нового Года<br>Что вас ждёт:<br>* Праздничное меню;<br>* Живая музыка и закигательные танцы;<br>* Новогодняя шоу-программа;<br>* Фогозона для ярких воспоминаний;                                                                                                    | а, в нашем Рест                                             | user             | лицензия до. 31.08 | ★ (E<br>2026   | -<br>1 Û                              | KEEPEI               | E ROK     | ×<br>: |
| <ul> <li>✓</li> <li>←</li> <li>⊕</li> <li>⊕</li> <li>⊕</li> <li>⊕</li> <li>Hobe</li> <li>Hact</li> <li>Исто</li> </ul>                                                                                                    | <ul> <li>अ Новая рассыли</li> <li>⇒ С ⊙</li> <li>Управление</li> <li>Акции</li> <li>Сегменты</li> <li>Рассылки</li> <li>ия рассылка</li> <li>ройки</li> <li>рия</li> </ul>                                                                                     | a. ProBoo                     | из х +<br>27.0.0.1:11030/mailings-new/<br>рг: 12.25 139<br>b: 25<br>Тема письма<br>Приглашение на Новый Год!<br>В I Ц Ф Ø Ø<br>Уважаемый(ая) {first_name} {last_name}!<br>Будем рады видеть вас и ваших друзей на праздновании Нового Года<br>Что вас ждёт:<br>* Праздничное менко;<br>* Живая музыка и заякитательные танцы;<br>* Новогодняя шоу-программа;<br>* Фотозона для ярких воспоминаний;                                                                                                    | а, в нашем Рест                                             | user             | лицензия до: 31.08 | ★ (E<br>1.2026 | –<br>۲ ت                              | KEEPEI               | R OK      | ×<br>: |
| <ul> <li></li> <li></li> <li><!--</td--><td><ul> <li>अ Новая рассыля</li> <li>Э С <ul> <li>Э С <ul> <li>Э РгоВо</li> </ul> </li> <li>Управление</li> <li>Акции</li> <li>Сегменты</li> <li>Рассылки</li> <li>ия рассылка</li> <li>ройки</li> <li>рия</li> <li>Антифрод</li> </ul></li></ul></td><td>a. ProBoo<br/>http:///</td><td>ил X +<br/>27.0.0.1:11030/mailings-new/<br/>при 12.25.139<br/>b: 25<br/>Тема письма<br/>Приглашение на Новый Год!<br/>В I Ц S &amp; ©<br/>©<br/>Уважаемый(ая) {first_name} {last_name}!<br/>Будем рады видеть вас и ваших друзей на праздновании Нового Годи<br/>Что вас ждёт:<br/>• Праздничное меню;<br/>• Живая музыка и зажигательные танцы;<br/>• Новогодняя шоу-программа;<br/>• Фогозона для ярких воспоминаний;<br/>Доступные для использования в тексте переменные: {first_name} - имя получателя; {balance} - било получателя; {balance} - баланс получателя; {balance} - баланс полу</td><td>а, в нашем Рест<br/>аля; (last_name) - с<br/>мирования сообщи</td><td>user<br/>оране! 🐨</td><td>лицензия до. 31.08</td><td>х (Е</td><td>R_</td><td>KEEPEI</td><td>R OK</td><td>×<br/>:</td></li></ul> | <ul> <li>अ Новая рассыля</li> <li>Э С <ul> <li>Э С <ul> <li>Э РгоВо</li> </ul> </li> <li>Управление</li> <li>Акции</li> <li>Сегменты</li> <li>Рассылки</li> <li>ия рассылка</li> <li>ройки</li> <li>рия</li> <li>Антифрод</li> </ul></li></ul>                 | a. ProBoo<br>http:///         | ил X +<br>27.0.0.1:11030/mailings-new/<br>при 12.25.139<br>b: 25<br>Тема письма<br>Приглашение на Новый Год!<br>В I Ц S & ©<br>©<br>Уважаемый(ая) {first_name} {last_name}!<br>Будем рады видеть вас и ваших друзей на праздновании Нового Годи<br>Что вас ждёт:<br>• Праздничное меню;<br>• Живая музыка и зажигательные танцы;<br>• Новогодняя шоу-программа;<br>• Фогозона для ярких воспоминаний;<br>Доступные для использования в тексте переменные: {first_name} - имя получателя; {balance} - било получателя; {balance} - баланс получателя; {balance} - баланс полу                                                                                                    | а, в нашем Рест<br>аля; (last_name) - с<br>мирования сообщи | user<br>оране! 🐨 | лицензия до. 31.08 | х (Е           | R_                                    | KEEPEI               | R OK      | ×<br>: |
| <ul> <li>✓</li> <li>←</li> <li>=</li> <li></li> <li></li> <l< td=""><td><ul> <li>अ Новая рассыля</li> <li>Э С </li> <li>О </li> <li>Управление</li> <li>Акции</li> <li>Сегменты</li> <li>Рассылки</li> <li>ия рассылка</li> <li>ройки</li> <li>рия</li> <li>Антифрод</li> <li>Импорт</li> </ul></td><td>a. ProBor<br/>http://1</td><td>из X +<br/>27.0.0.1:11030/mailings-new/<br/>при 1.2.25 139<br/>b: 25<br/>Тема письма<br/>Приглашение на Новый Год!<br/>В I Ц Ф Ø @<br/>Уважаемый(ая) {first_name} {last_name}!<br/>Будем рады видеть вас и ваших друзей на праздновании Нового Года<br/>Что вас ждёт:<br/>* Праздничное меню;<br/>* Живая музыка и закигательные танцы;<br/>* Новогодняя шоу-программа;<br/>* Фотозона для ярких воспоминаний;<br/>Доступные для использования в тексте переменные: {first_name} - имя получате<br/>{ful_name} - ФИО получателя; {balance} - баланс получателя; {today} - дата фори<br/>Картинка<br/>[ Картинка]</td><td>а, в нашем Рест</td><td>user<br/>оране! 🐨</td><td>лицензия до: 31.08</td><td>х (Е</td><td>–<br/>Г. Д.<br/>Р.</td><td>KEEPEI</td><td>R OK</td><td>×<br/>:</td></l<></ul>                                                                                                    | <ul> <li>अ Новая рассыля</li> <li>Э С </li> <li>О </li> <li>Управление</li> <li>Акции</li> <li>Сегменты</li> <li>Рассылки</li> <li>ия рассылка</li> <li>ройки</li> <li>рия</li> <li>Антифрод</li> <li>Импорт</li> </ul>                                        | a. ProBor<br>http://1         | из X +<br>27.0.0.1:11030/mailings-new/<br>при 1.2.25 139<br>b: 25<br>Тема письма<br>Приглашение на Новый Год!<br>В I Ц Ф Ø @<br>Уважаемый(ая) {first_name} {last_name}!<br>Будем рады видеть вас и ваших друзей на праздновании Нового Года<br>Что вас ждёт:<br>* Праздничное меню;<br>* Живая музыка и закигательные танцы;<br>* Новогодняя шоу-программа;<br>* Фотозона для ярких воспоминаний;<br>Доступные для использования в тексте переменные: {first_name} - имя получате<br>{ful_name} - ФИО получателя; {balance} - баланс получателя; {today} - дата фори<br>Картинка<br>[ Картинка]                                                                                                    | а, в нашем Рест                                             | user<br>оране! 🐨 | лицензия до: 31.08 | х (Е           | –<br>Г. Д.<br>Р.                      | KEEPEI               | R OK      | ×<br>: |
| <ul> <li>✓</li> <li>←</li> <li>Image: Image: Image</li></ul>                                                                                                    | <ul> <li>अ Новая рассыли</li> <li>⇒ С ⊙</li> <li>Управление</li> <li>Акции</li> <li>Сегменты</li> <li>Рассылки</li> <li>ия рассылка</li> <li>ия рассылка</li> <li>импорт</li> <li>Отчеты</li> </ul>                                                            | a. ProBoo                     | из x +<br>27.0.0.1:11030/mailings-new/<br>pp: 1.2.25.139<br>b 25<br>Тема письма<br>Приглашение на Новый Год!<br>В I Ц Ф Ф Ф Ф<br>Будем рады видеть вас и ваших друзей на праздновании Нового Года<br>Что вас ждёт:<br>* Праздничное меню;<br>* Иле ак ждёт:<br>* Праздничное меню;<br>* Иле ак ждёт:<br>* Праздничное меню;<br>* Иле ак ждёт:<br>* Праздничное меню;<br>* Иле ак ждёт:<br>* Праздничное меню;<br>* Иле ак ждёт:<br>* Праздничное меню;<br>* Иле ак ждёт:<br>* Праздничное меню;<br>* Иле ак ждёт:<br>* Праздничное меню;<br>* Праздничное меню;<br>* Праздничное м | а, в нашем Рест<br>аля; {last_name} - с<br>мирования сообщи | user<br>оране! 🐨 | лицензия до: 31.08 | х (Е           | —<br>Г. Д.<br>R_<br>10ЛУЧЯТ           | KEEPEI               | R OK      | ×<br>: |
| <ul> <li></li> <li></li> <li><!--</td--><td><ul> <li>Новая рассыля</li> <li>С</li> <li>РтоВо</li> <li>Управление</li> <li>Акции</li> <li>Сегменты</li> <li>Рассылки</li> <li>рассылки</li> <li>ия рассылка</li> <li>отисты</li> <li>Антифрод</li> <li>Импорт</li> <li>Отчеты</li> <li>Настройки</li> </ul></td><td>a. ProBoo<br/>http:///</td><td>из X +<br/>27.0.0.1:11030/mailings-new/<br/>при 1.2.25.139<br/>b: 25<br/>Тема письма<br/>Приглашение на Новый Год!<br/>В I U S &amp; ©<br/>©<br/>Уважаемый(ая) {first_name} {last_name}!<br/>Будем рады видеть вас и ваших друзей на праздновании Нового Года<br/>Что вас ждёт:<br/>• Праздничное менко;<br/>• Живая музыка и закигательные танцы;<br/>• Новогодняя шоу-программа;<br/>• Фогозона для ярких воспоминаний;<br/>Доступные для использования в тексте переменные: {first_name} - имя получате<br/>(ful_name) - ФИО получателя; (balance) - баланс получателя; (today) - дата фори<br/>Картинка<br/>[Картинка]</td><td>а, в нашем Рест</td><td>user<br/>оране! 🐨</td><td>лицензия до: 31.08</td><td>х (Е<br/>.2026</td><td>-<br/>П. С.<br/>R.<br/>10ЛУЧАТ<br/>ИЛЪ РА</td><td>REEPEI</td><td></td><td>×<br/>:</td></li></ul>                                                                                                    | <ul> <li>Новая рассыля</li> <li>С</li> <li>РтоВо</li> <li>Управление</li> <li>Акции</li> <li>Сегменты</li> <li>Рассылки</li> <li>рассылки</li> <li>ия рассылка</li> <li>отисты</li> <li>Антифрод</li> <li>Импорт</li> <li>Отчеты</li> <li>Настройки</li> </ul> | a. ProBoo<br>http:///         | из X +<br>27.0.0.1:11030/mailings-new/<br>при 1.2.25.139<br>b: 25<br>Тема письма<br>Приглашение на Новый Год!<br>В I U S & ©<br>©<br>Уважаемый(ая) {first_name} {last_name}!<br>Будем рады видеть вас и ваших друзей на праздновании Нового Года<br>Что вас ждёт:<br>• Праздничное менко;<br>• Живая музыка и закигательные танцы;<br>• Новогодняя шоу-программа;<br>• Фогозона для ярких воспоминаний;<br>Доступные для использования в тексте переменные: {first_name} - имя получате<br>(ful_name) - ФИО получателя; (balance) - баланс получателя; (today) - дата фори<br>Картинка<br>[Картинка]                                                                                                    | а, в нашем Рест                                             | user<br>оране! 🐨 | лицензия до: 31.08 | х (Е<br>.2026  | -<br>П. С.<br>R.<br>10ЛУЧАТ<br>ИЛЪ РА | REEPEI               |           | ×<br>: |

## История рассылок

В Историю рассылок попадают записи, как Разовых рассылок, так и рассылок из Акций. Историю рассылок можно посмотреть из раздела «Рассылки» → «История рассылок». Отфильтровать запись можно по диапазону дат и через поле поиска. Сформированный отчет можно выгрузить в XLSX-формате.

| ~                                                               | У Катория. Рговопиз х + × |   |   |                                   |       |                       |                                |  |                       |                  |                      |          | ×               |    |    |  |
|-----------------------------------------------------------------|---------------------------|---|---|-----------------------------------|-------|-----------------------|--------------------------------|--|-----------------------|------------------|----------------------|----------|-----------------|----|----|--|
| ← → C ③ http://127.0.0.1:11030/mailings-history-report/ 역 ☆ 년 Ď |                           |   |   |                                   |       |                       |                                |  |                       |                  | E                    | :        |                 |    |    |  |
| E ProBonus app: 1.2.30.168 user лицензия до: 31.08.2026 и       |                           |   |   |                                   |       |                       |                                |  |                       | R_KE             | EPER O               | к        |                 |    |    |  |
| Ê                                                               | Управление                | ~ |   | История                           | paco  | сылок                 |                                |  |                       |                  |                      |          |                 |    | Î  |  |
| ٢                                                               | Акции                     | ~ |   | Начало<br>23.12.2024 🗖 22.01.2025 |       |                       |                                |  |                       | •                |                      |          |                 |    | 1  |  |
| Ξ                                                               | Сегменты                  | ~ |   | ПРИМЕН                            | ИТЪФІ | ильтр                 |                                |  |                       |                  |                      | вып      | ЫГРУЗИТЬ В XLSX |    |    |  |
| E                                                               | Рассылки                  | ^ | Ē | Поиск                             |       | Q                     |                                |  |                       | Строк на стра    | нице: 100 💌 1        | 32 из 32 | <               | >  |    |  |
| Нова                                                            | я рассылка                |   |   | Действия                          | ID    | Дата/время создания 🗸 | Название акции                 |  | Общее число сообщений | Ожидает отправки | Отправлено сообщений | 01       | иибка отправ    | ки |    |  |
| Наст                                                            | ройки                     |   |   | Θ                                 | 6077  | 21.01.2025, 15:35:19  | Разовая рассылка от 21.01.2025 |  | 213                   | 0                | 4                    |          | 209             |    |    |  |
| Исто                                                            | рия                       |   |   | Θ                                 | 5077  | 16.01.2025, 15:50:10  | Разовая рассылка от 16.01.2025 |  | 213                   | 0                | 4                    |          | 209             |    |    |  |
|                                                                 |                           |   |   | ø                                 | 5076  | 14.01.2025, 16:36:13  | Разовая рассылка от 14.01.2025 |  | 213                   | 0                | 4                    |          | 209             |    |    |  |
| ()                                                              | Антифрод                  | ~ |   | ø                                 | 5075  | 13.01.2025, 04:00:37  | Рассылка 3/3                   |  | 213                   | 0                | 4                    |          | 209             |    | 18 |  |
|                                                                 |                           |   |   | 0                                 | 5074  | 13.01.2025, 02:00:17  | Рассылка 2/3                   |  | 213                   | 0                | 4                    |          | 209             |    |    |  |
| Ð                                                               | Импорт                    | ~ |   | 0                                 | 5073  | 13.01.2025, 01:00:10  | Рассылка 1/3                   |  | 553                   | 340              | 4                    |          | 209             |    |    |  |
|                                                                 |                           |   |   | •                                 | 5072  | 13.01.2025, 00:00:38  | Рассылка 0/3                   |  | 213                   | 0                | 4                    |          | 209             |    |    |  |
| $\sim$                                                          | Отчеты                    | ~ |   | 0                                 | 5070  | 12.01.2025 02:00:58   | Рассылка 3/3                   |  | 213                   | 0                | 4                    |          | 203             |    |    |  |
| ~                                                               | Harmaŭro                  |   |   | 0                                 | 5069  | 12.01.2025, 01:00:52  | Рассылка 1/3                   |  | 553                   | 340              | 4                    |          | 209             |    |    |  |
| *                                                               | пастроики                 | × |   | Θ                                 | 5068  | 12.01.2025, 00:00:14  | Рассылка 0/3                   |  | 213                   | 0                | 4                    |          | 209             |    |    |  |
| æ                                                               | ProBonus API              |   |   | Θ                                 | 5067  | 11.01.2025, 04:01:06  | Рассылка 3/3                   |  | 213                   | 0                | 4                    |          | 209             |    |    |  |
| -                                                               |                           |   |   | 0                                 | 5066  | 11.01.2025, 02:00:48  | Рассылка 2/3                   |  | 213                   | 0                | 4                    |          | 209             |    |    |  |
| 2                                                               | Помощь                    |   |   | Θ                                 | 5065  | 11.01.2025, 01:00:42  | Рассылка 1/3                   |  | 553                   | 340              | 4                    |          | 209             |    |    |  |
| -                                                               |                           |   | - | 0                                 | 5064  | 11 01 2025 00:00:10   | Рассылка 0/3                   |  | 213                   | 0                | 4                    |          | 209             |    | -  |  |

Из каждой записи в Истории рассылок, можно перейти в Журнал рассылок, по характерному значку в колонке Действия. Из каждой запись Журнала рассылок можно перейти в карточку счёта.

| ~ ( | ProBonu                          | s       | ×                  | +                       |                    |                         |          |              | -                                                                                        |          | ×   |
|-----|----------------------------------|---------|--------------------|-------------------------|--------------------|-------------------------|----------|--------------|------------------------------------------------------------------------------------------|----------|-----|
| ÷ - | → C                              | 0       | nttp://127.0.0.1:1 | 1030/mailings-histo     | ory-report/        |                         |          |              | * (፲ ፲)                                                                                  | E        | ÷   |
| =   |                                  | ProRoni | app: 1.2.25.4      | 139                     |                    |                         |          |              | USOF RULEH309 DO: 31 08 2026 R KEE                                                       | PER O    | ĸ   |
| >   | Курнал                           | сообі   | щений              |                         |                    |                         |          |              |                                                                                          | $\times$ |     |
| E   | чотозона для ярких востоминании, |         |                    |                         |                    |                         |          |              |                                                                                          |          | •   |
| G   |                                  |         |                    |                         |                    |                         |          |              | 👹 Уважаемый(ая) ОрловСофия! 👹                                                            |          |     |
| 1   |                                  |         |                    |                         | Ошибка<br>отправки |                         |          |              | Будем рады видеть вас и ваших друзей на праздновании Нового<br>Года, в нашем Ресторане!  |          |     |
|     | ø                                | 959     | София Орлов        | 12.11.2024,<br>14:25:39 |                    |                         | Telegram | m 5145404817 | Что вас ждёт:                                                                            |          | H   |
|     |                                  |         |                    |                         |                    |                         |          |              | * Праздничное меню;<br>* Живая музыка и зажигательные танцы:                             |          |     |
| н   |                                  |         |                    |                         |                    |                         |          |              | * Февгорияя шоу-программа;                                                               |          |     |
| н   |                                  |         |                    |                         |                    |                         |          |              | • Фотозона для ярких воспоминании,                                                       |          |     |
|     |                                  |         |                    |                         |                    |                         |          |              | уважаемыи(ая) техттехц                                                                   |          |     |
| C   |                                  |         |                    |                         | Отправлено         |                         |          |              | Будем рады видеть вас и ваших друзей на праздновании Нового<br>Года, в нашем Ресторане!ऌ |          | il. |
|     | Θ                                | 960     | Test Test          | 12.11.2024,<br>14:25:39 |                    | 12.11.2024,<br>14:28:55 | Telegram | 1 6567629196 | Что вас ждёт:                                                                            |          |     |
| 2   |                                  |         |                    |                         |                    |                         |          |              | * Праздничное меню;<br>* Учирая мизика и зажигатов, ни ю таниць;                         |          |     |
| 1.  |                                  |         |                    |                         |                    |                         |          |              | * Новогодняя шоу-программа;                                                              |          |     |
|     |                                  |         |                    |                         |                    |                         |          |              | * Фотозона для ярких воспоминаний;                                                       |          | Ŧ   |
| \$  |                                  |         |                    |                         |                    |                         |          |              | отм                                                                                      | EHA      |     |
| A   | ProBoni                          | IS API  | *                  |                         |                    |                         |          |              |                                                                                          |          |     |

From: https://wiki.carbis.ru/ - База знаний ГК Карбис

Permanent link: https://wiki.carbis.ru/external/pro\_bonus/03\_probonus\_work/01\_webadmin/25\_rassilki

Last update: 2025/01/22 10:29